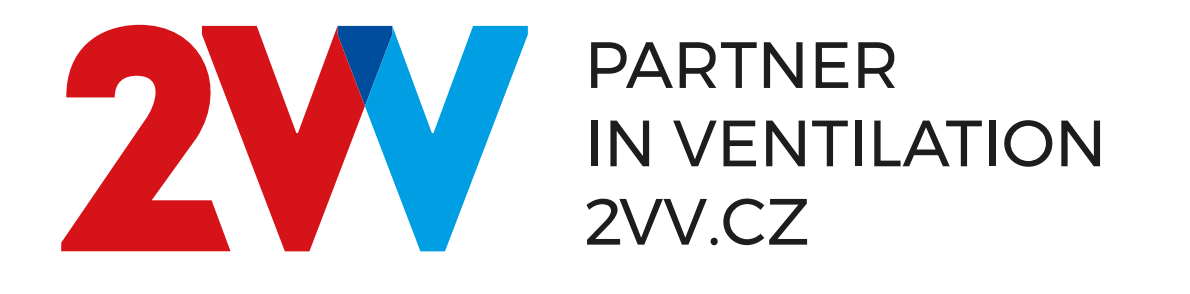

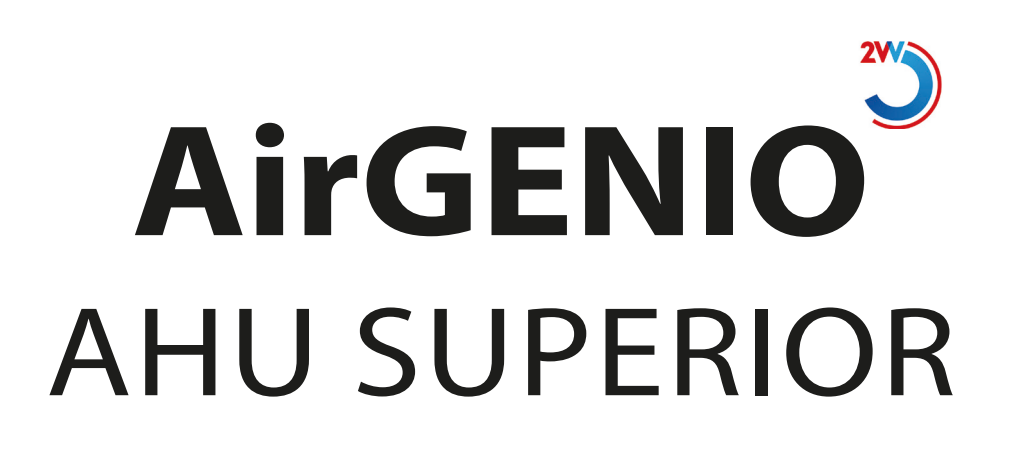

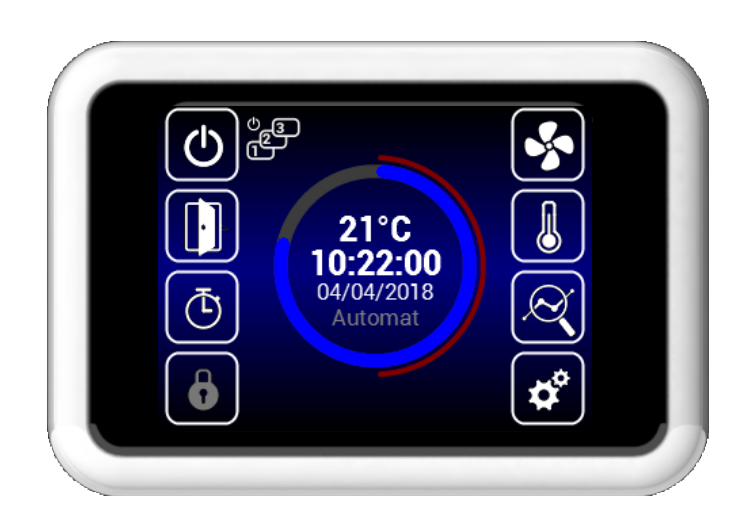

# Návod k obsluze

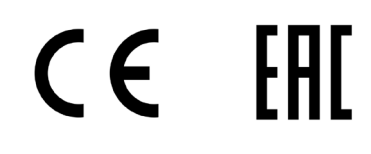

CZ

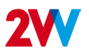

# PRVNÍ UVEDENÍ DO PROVOZU

# 🔍 ČTĚTE POZORNĚ!

Před prvním uvedením do provozu zkontrolujte:

- Zda je jednotka dobře připevněná k nosné konstrukci.
- zda je jednotka správně uzavřena, zda je ke každému hrdlu připojena trubka nebo umístěna protidešťová žaluzie, aby nebylo možné dostat se do kontaktu s nějakou rotující nebo ohřívacím elementem.
- Zda je elektroinstalace dobře zapojená, včetně uzemnění a ochrany proti externímu spuštění.
- Zda je správně připojeno veškeré příslušenství.
  Zda je odvod kondenzátu správně připojen k od-
- padnímu potrubí (pro jednotky s chlazením).
  Zda je zapojení v souladu s pokyny v této příruč-
- Zda je zapojeni v souladu s pokyny v teto prirucce.
- zda žádný nástroj nebo jiný předmět nezůstal uvnitř jednotky – to by mohlo mít za následek poškození jednotky.

# A POZOR!

- Jakékoli zásahy nebo úpravy vnitřního zapojení jednotky jsou zakázány a vedou ke ztrátě záruky!
- Doporučujeme použít příslušenství, které dodáváme. Pokud máte pochybnosti, zda lze použít neoriginální příslušenství, kontaktujte 2VV.

## <u>SPUŠTĚNÍ</u>

Jednotku uvedete do provozu (Stand by) otočením hlavního spínače do pozice I (zapnuto). Po zapnutí hlavního spínače se rozsvítí displej ovladače a načtou se servisní data. začne načítání servisních dat. Jednotka je připravena ke zpuštění až po kompletním načtení servisních dat.

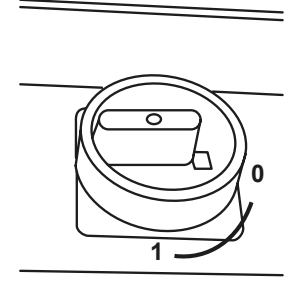

Dálkové ovládání obsahuje dotykovou obrazovku – jednotka se ovládá dotykem na symboly na obrazovce.

## Zapnout

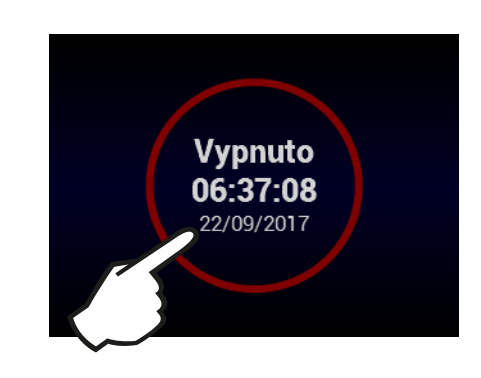

## Hlavní obrazovka - zapnutá

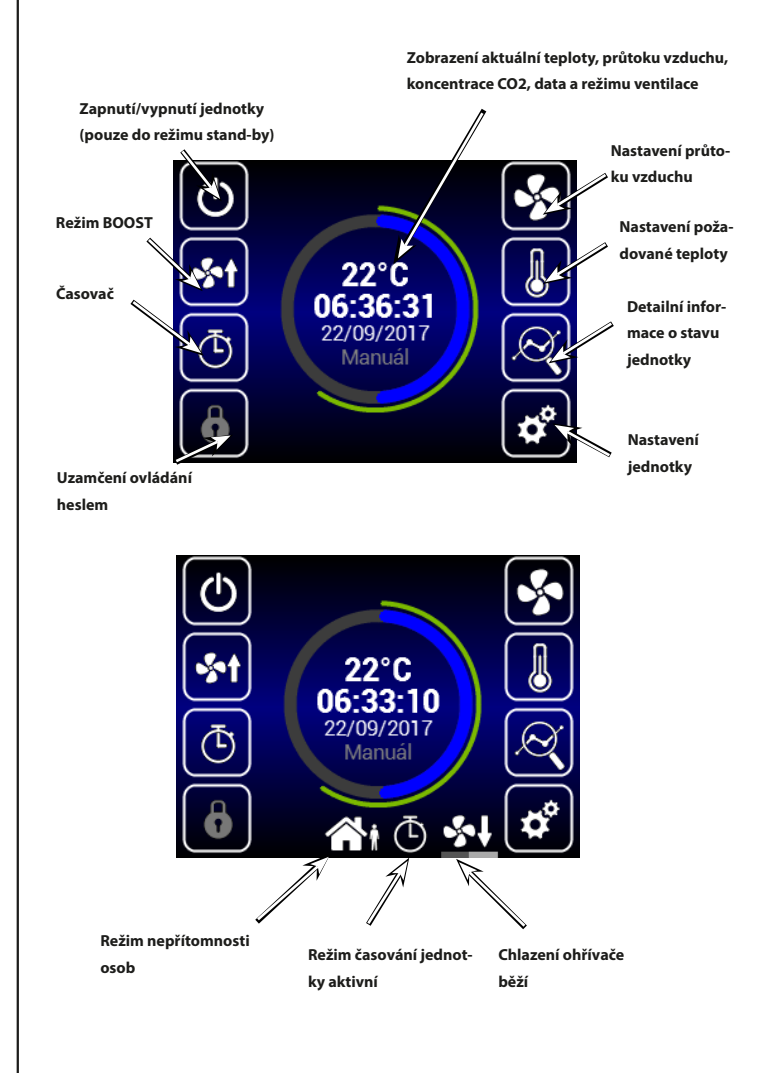

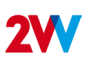

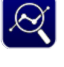

## INFORMACE O AKTUÁLNÍM STAVU JEDNOTKY

Tato obrazovka ukazuje detailní stav jednotky a hodnotu snímačů:

- Aktuální průtok vzduchu ventilátorů
- · Teploty vzduchu na výstupu a na výstupu (Slave jednotka)
- Výkon ohřevu nebo chlazení.
- Hodnota snímače kvality vzduchu

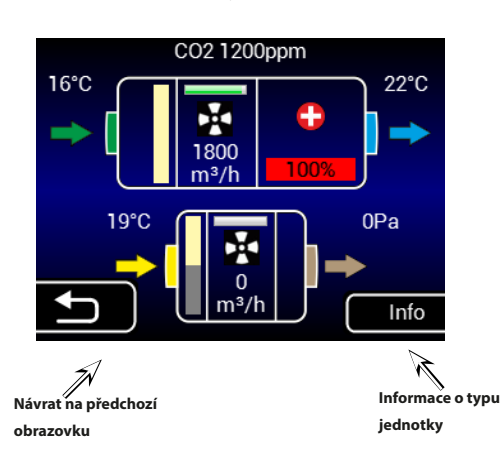

# NASTAVENÍ JEDNOTKY

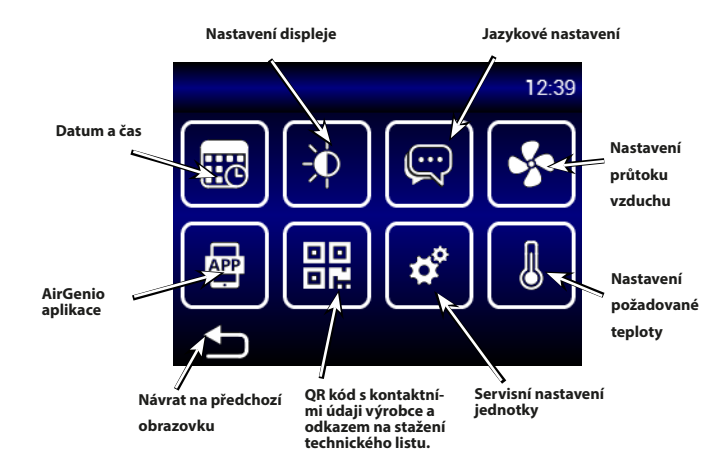

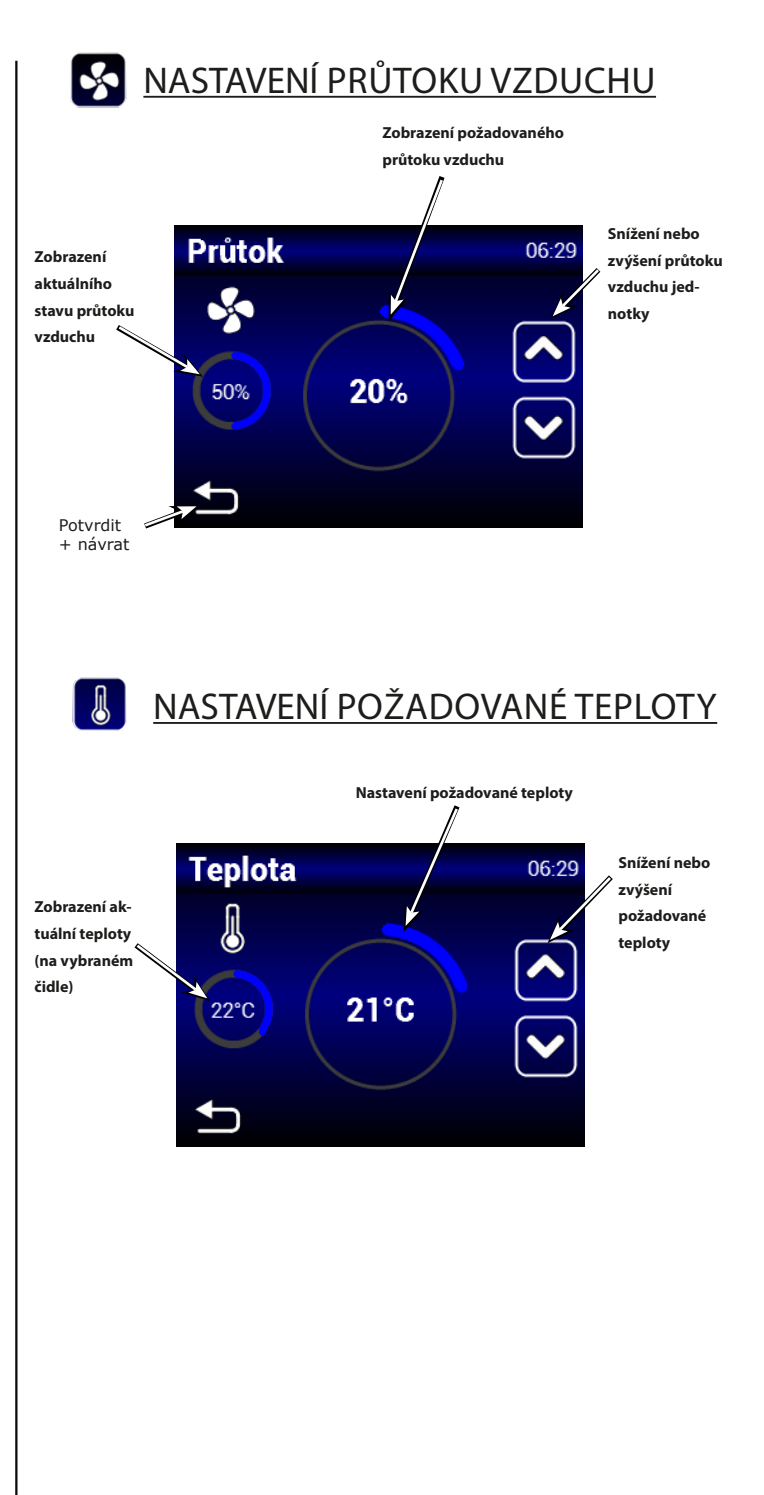

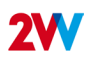

Konec časového

Nastavení automa-

Zrušení časového

tického nebo ručního

intervalu

režimu

intervalu

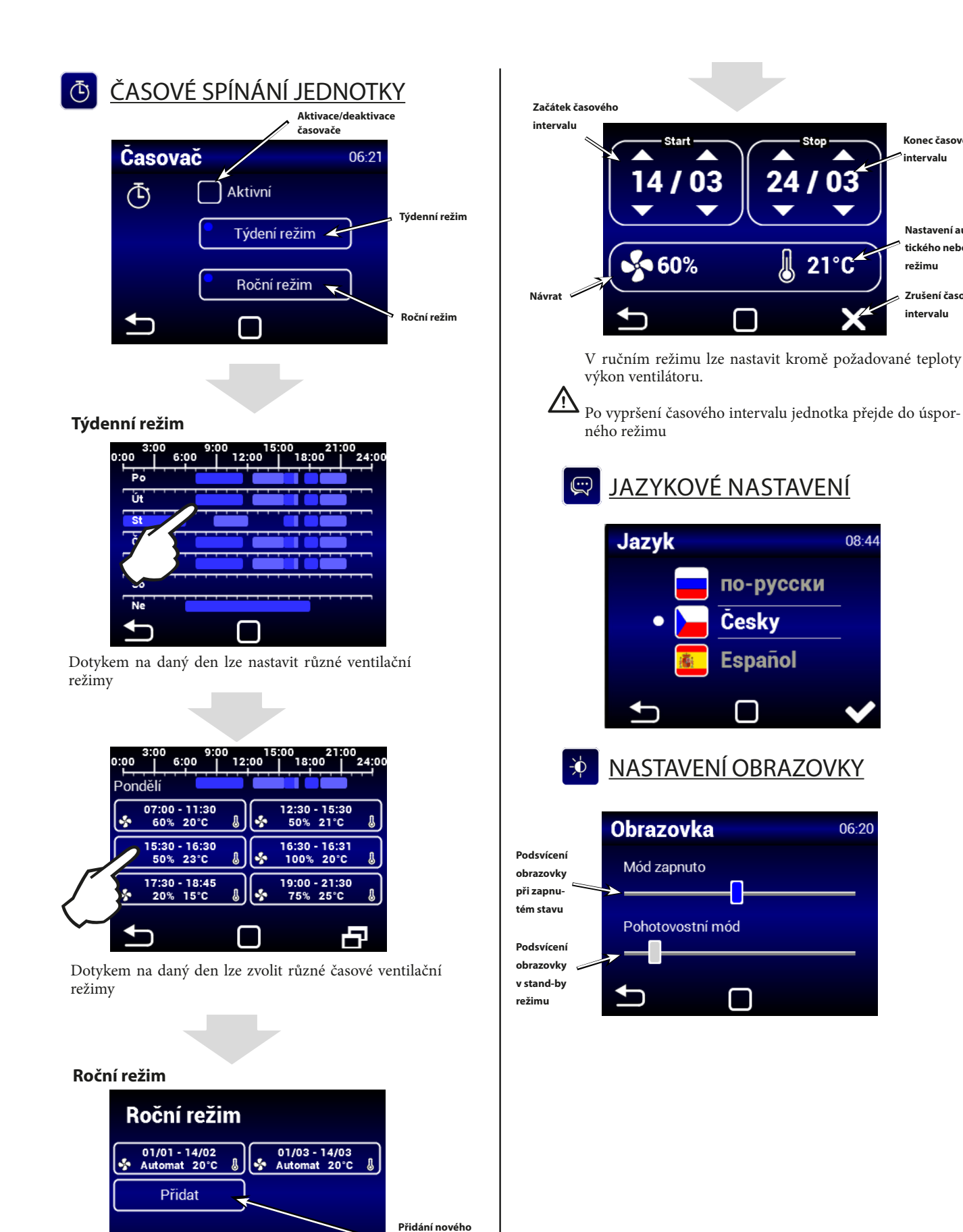

4

časového režimu

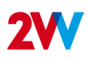

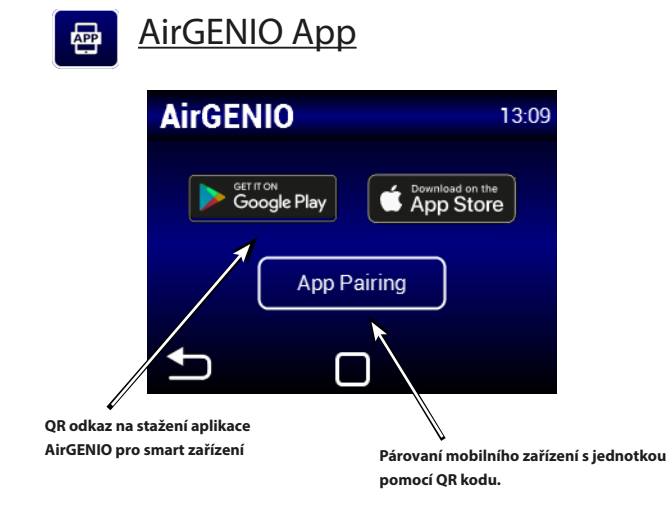

#### Párovaní smart zařízení s rekuperační jednotkou:

IP adresu a pin jednotky lze zadat manuálně a nebo použít QR pro rychlé spárování jednotky .

1. Spárování za pomoci QR kódu:

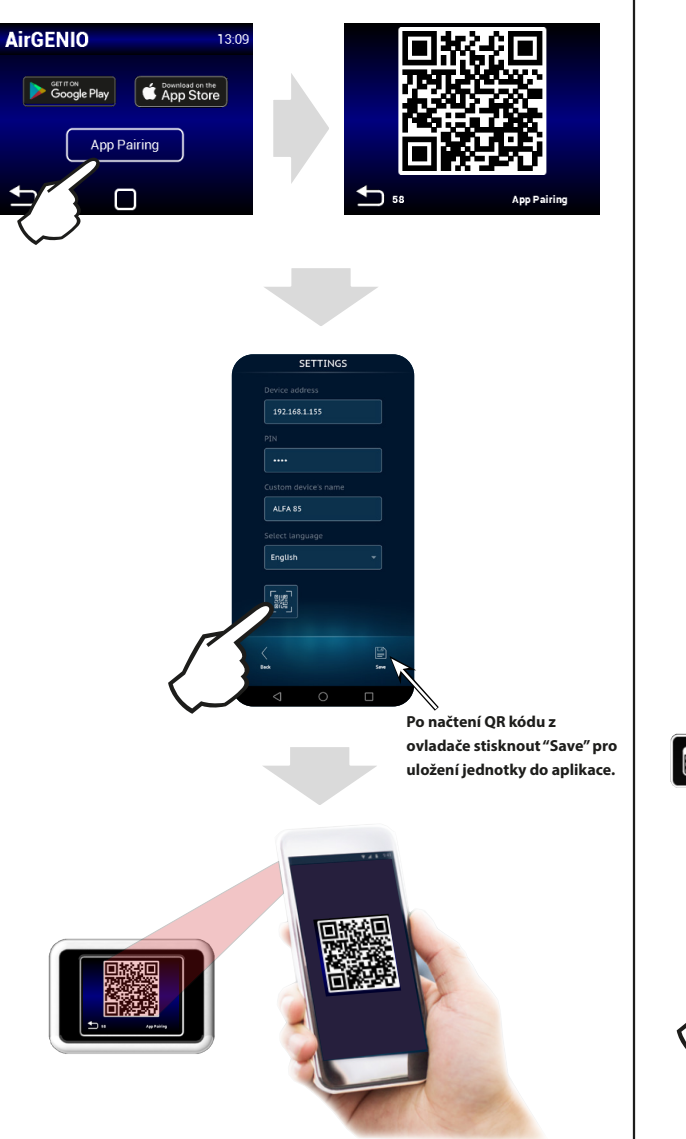

2. Manuální párování:

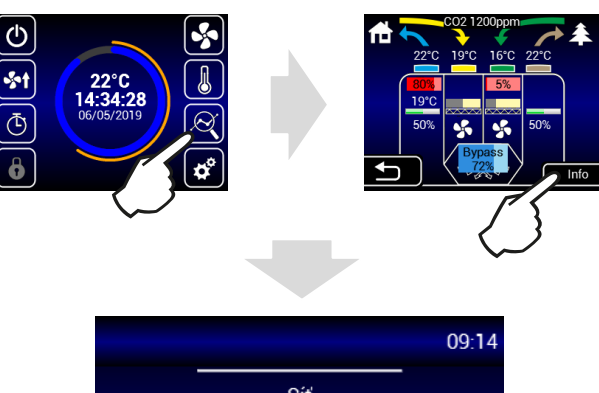

Síť IP adresa: 192.168.1.100 App PIN: 0000 Maska: 255.255.255.0 Brána: 192.168.1.0 MAC adresa: 00:0a:14:1e:28:32 DHCP: ZAP

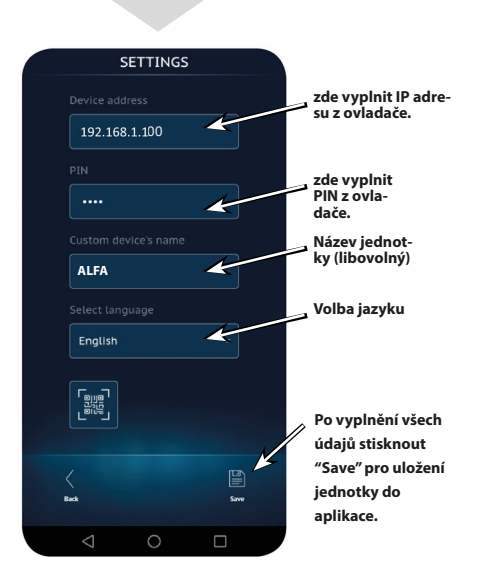

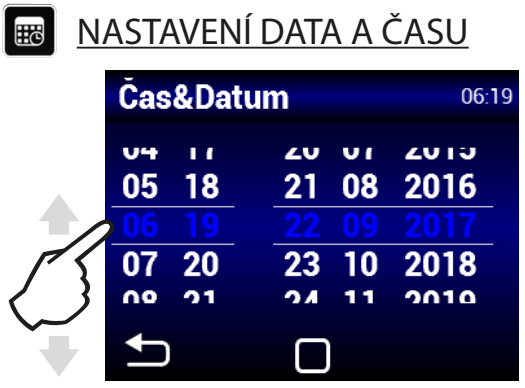

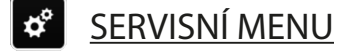

- Pro vstup do servisního menu použijte kód 1616
- Toto MENU je určeno primárně pro servisní techniky, nebo pro uživatele, kteří mají se vzduchotechnickými jednotkami zkušenosti. Změny v tomto MENU mohou vést k nesprávnému chodu jednotky. Pokud si nejste jistí, kontaktujte nejprve svého dodavatele pro poskytnutí informací.

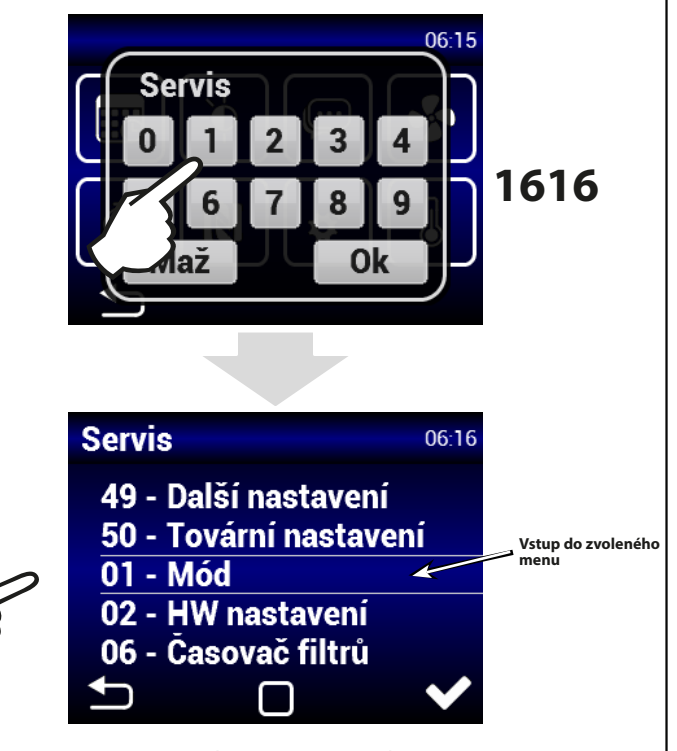

Dané menu vyberete pomocí rolování

## <u>MENU 01 - MÓD</u>

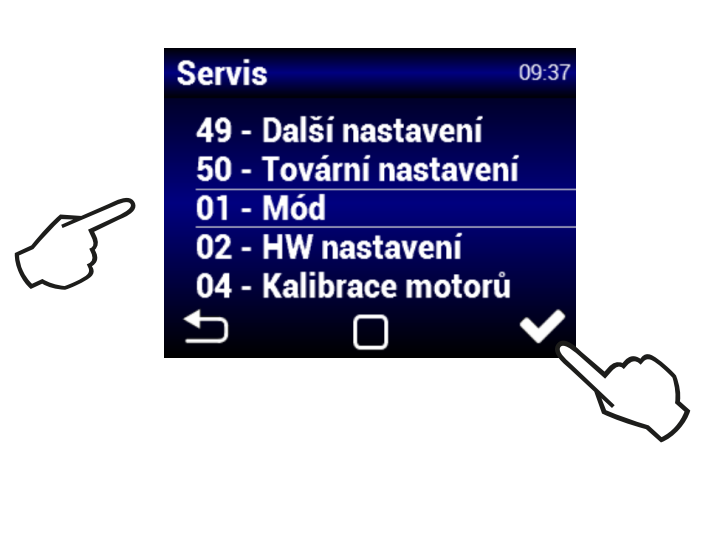

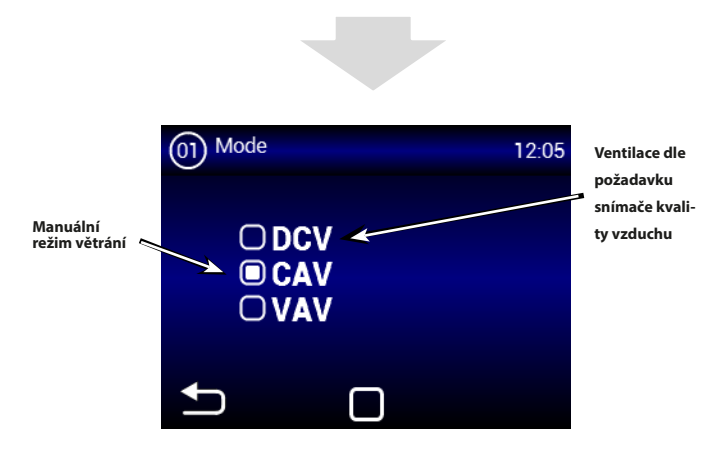

<u>DCV:</u> Jednotka ventiluje podle požadavku snímače kvality vzduchu, např.: CO<sub>2</sub>, RH (ovládací signál 0-10V) <u>CAV:</u> Jednotka ventiluje podle zvoleného toku vzduchu a požadované teploty

<u>VAV:</u> Jednotka funguje s konstantním tlakem a proměnlivým průtokem.

## MENU 02 - HW NASTAVENÍ

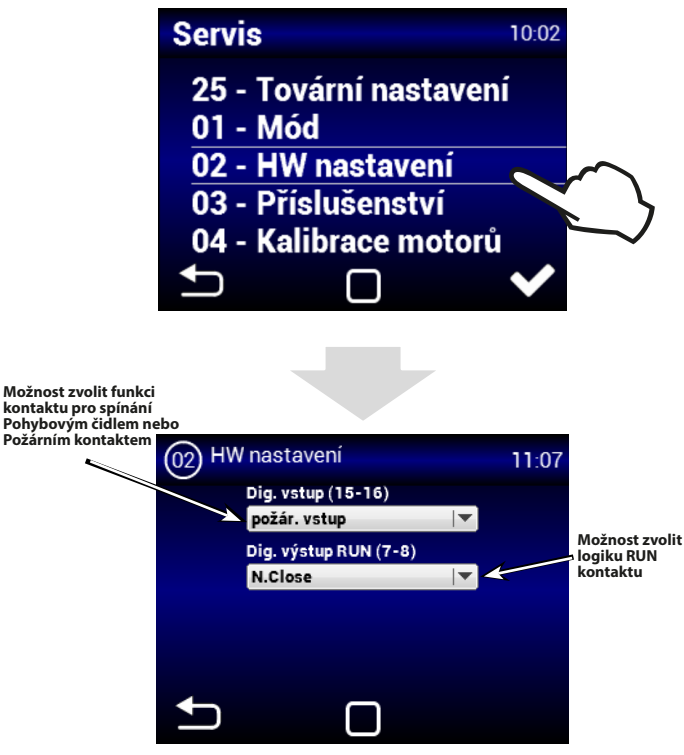

- V tomto menu lze nastavit logiku používání vstupu 15-16 a RUN výstupu.
- Vstup (15-16) Lze zvolit ovládání jednotky za pomocí pohyblivého čidla nebo jako požární kontakt. Při vyhlášení požáru lze nastavit chování jednotky (nastavení v servisním menu č. 13).
- Výstup (7-8) Lze nastavit logiku spínání kontaktu RUN a to: N.close (normálně sepnut) nebo N.Open (normálně rozepnut)

6

## MENU 04 - CALIBRACE VENTILÁTORŮ

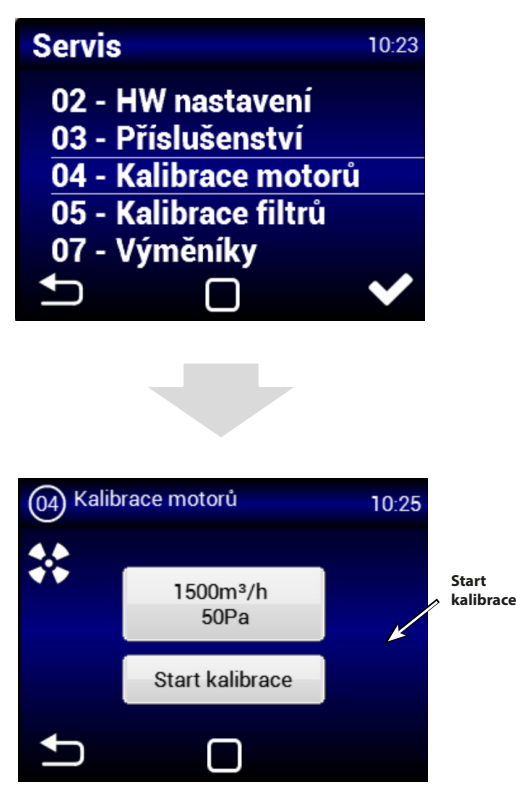

Kalibrace trvá několik minut, neodpojujte jednotku a vyčkejte automatického ukončení kalibrace.

Během kalibrace jednotka určí maximální ztrátu tlaku, kdy ventilace běží na maximální výkon.

#### ČTĚTE POZORNĚ!

/!\

Jednotka nebude pracovat správně, pokud během kalibrace jsou klapky nebo ventily ve vzduchotechnických rozvodech zavřené (i částečně)

## <u>MENU 05 - CALIBRACE FILTRŮ</u>

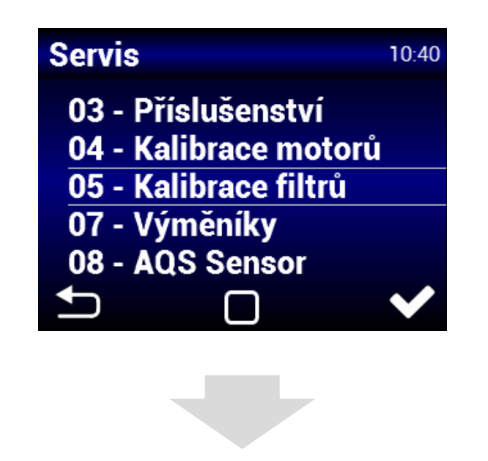

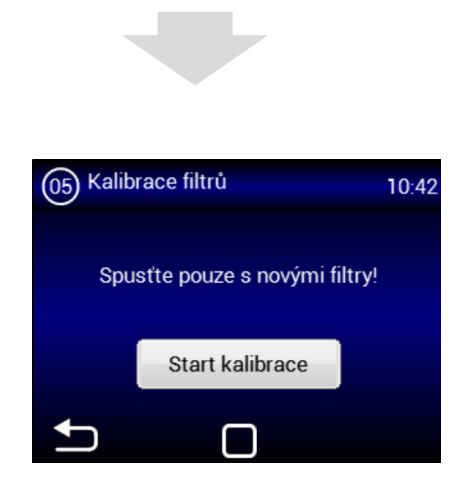

Kalibraci je třeba provést při prvním spuštění a po každé výměně filtru. Kalibrace trvá několik minut, neodpojujte jednotku a vyčkejte automatického ukončení kalibrace.

## MENU 07 - DRUHÝ OHŘEV

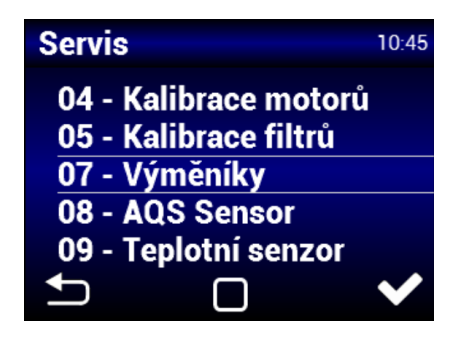

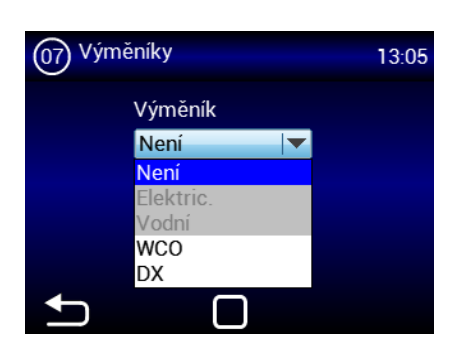

<u>Dohřev:</u> Žádný Elektrický Vodní Change over Přímý výparník

## MENU 08 - AQS SENSOR

AQS = Air Quality Sensor (Čidlo kvality vzduchu)

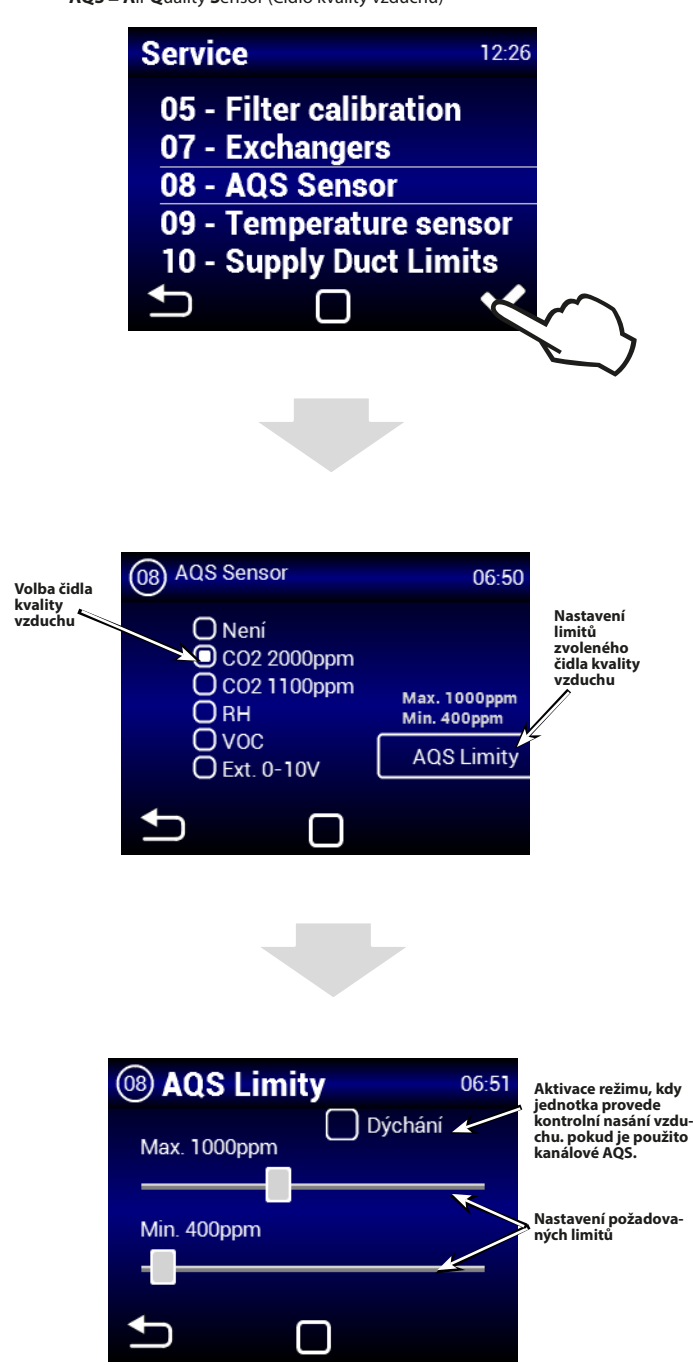

#### <u>DÝCHÁNÍ</u>

 při povoleném režimu dýchání se jednotka po dosažení minimální koncentrace vypne a pak každých 15minut provádí nadechnutí na dobu 2minut při minimálním výkonu ventilátoru. Pokud koncentrace překročí maximální hodnotu, tak se opět větrání aktivuje. Pokud není max. limit překročen, tak se jednotka opět vypne až do dalšío nadechnutí.

## MENU 09 - TEPLOTNÍ SENZOR

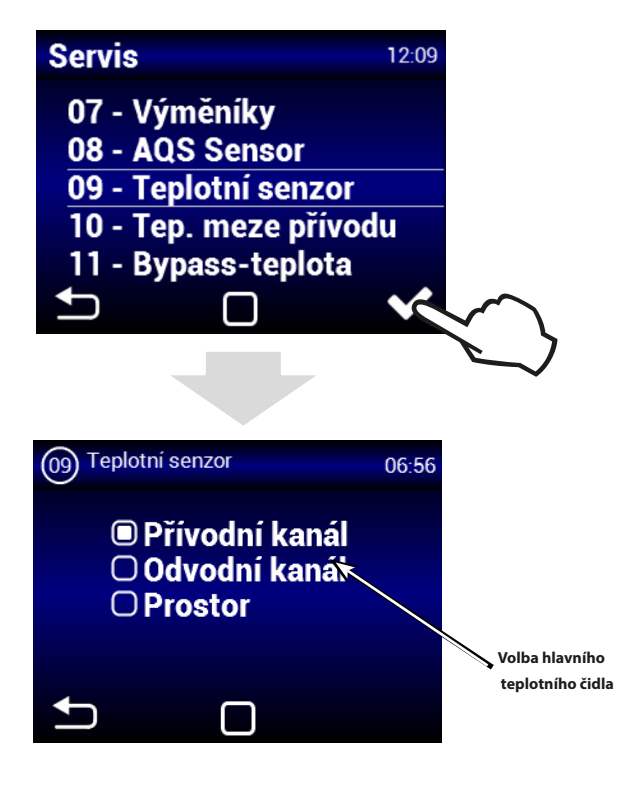

Lze zvolit teplotní čidlo pro regulaci teploty vzduchu. Hodnoty z vybraného čidla se budou používat pro regulaci teploty a budou zobrazovány na hlavní obrazovce ovladače.

#### Přívodní kanál:

Jednotka se bude řídit čidlem teploty přívodního vzduchu do objektu. Vhodné pro instalace kde je požadována stejná přívodní teplota vzduchu do místností a v jednotlivých místnostech je dále upravena dle požadavku. Nedochází k lokálním přehřátí . Vhodné pro multizónové větrání. Reakce jednotky na změnu teploty bude při tomto nastavení rychlá. **POZOR:** Při tomto nastavení nelze definovat MAX a MIN hodnoty kanálových limitů. Maximálním limitem v kanálu je požadovaná teplota. Minimální teplota je nastavena na 15°C. (pro její úpravu lze přejí na čidlo odvodního kanálu, upravit limit a čidlo zase změnit na přivod - hodnota MIN bude respektována dle nastavení).

## $\wedge$

#### Odvodní kanál: (k dispozici po aktivaci zařízení SLAVE)

Jednotka se bude řídit čidlem teploty odvodního vzduchu z objektu. Vhodné pro instalace kde kde je nutné sledovat průměrnou teplotu odváděného vzduchu a upravovat teplotu přívodního vzduchu, aby byl dosažen komfort v budově. Vhodné pro monozonní větrání, kde přívodní vzduch ovlivňuje jeden prostor. Reakce jednotky na změnu teploty bude při tomto nastavení pomalejší. Teplota přiváděného vzduchu se pohybuje v rozmezí minimální a maximální teploty v přívodním kanále.

#### Prostor:

Jednotka se bude řídit čidlem teploty nainstalovaném v dané místnosti. Vhodné pro instalace kde je nutné sledovat lokální teplotu v prostoru a upravovat teplotu přívodního vzduchu, aby byl dosažen komfort v místnosti. Vhodné pro monozonní větrání, kde přívodní vzduch ovlivňuje jeden prostor. Teplota přiváděného vzduchu se pohybuje v rozmezí minimální a maximální teploty v přívodním kanále. Dle nasvavení v menu TEP. MEZE PŘÍVODU

8

# MENU 10 - TEPLOTNÍ MEZE PŘÍVODU

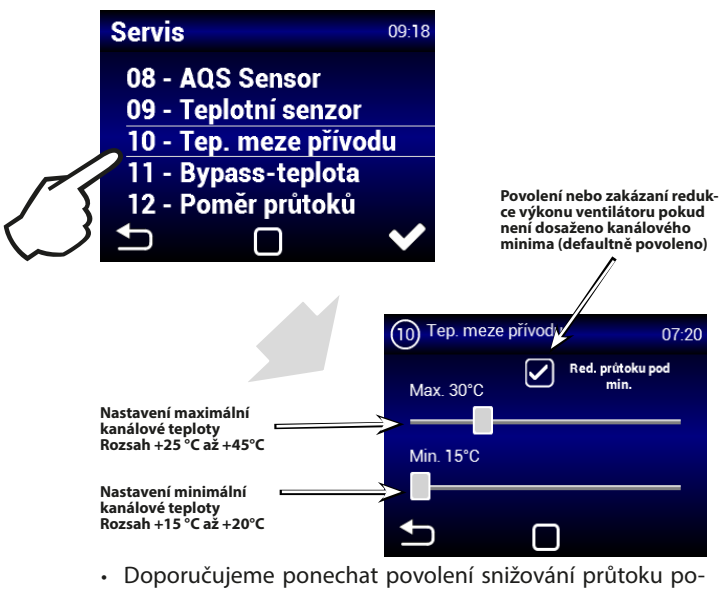

- Doporučujeme ponechat povolení snižování průtoku pokud není dosaženo kanálové minumim z důvodu možné kondenzace na povrchu vzduchotechnického potrubí.
  - Při zvoleném čidle v přívodním potrubí, není nastavení maximální teploty v potrubí dostupné.

# MENU 12 - POMĚR PRŮTOKŮ

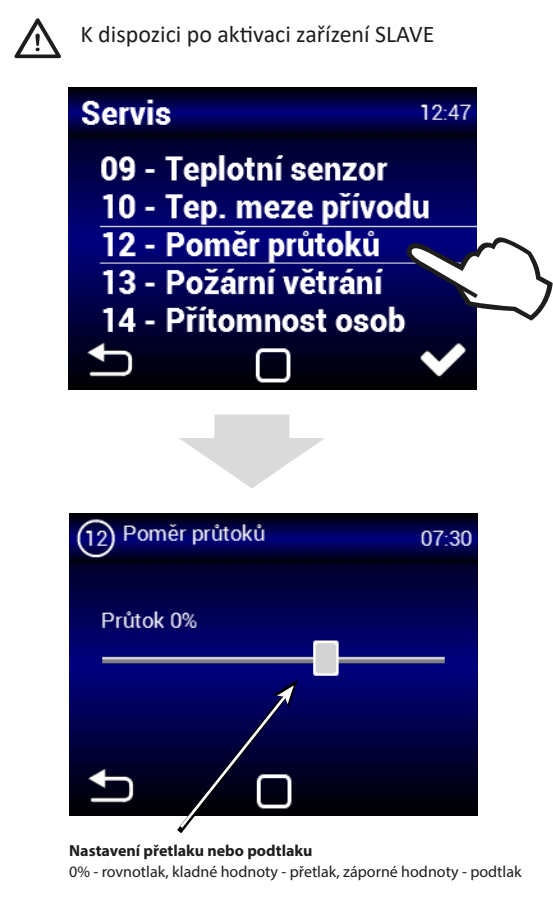

## MENU 13 - POŽÁRNÍ VĚTRÁNÍ

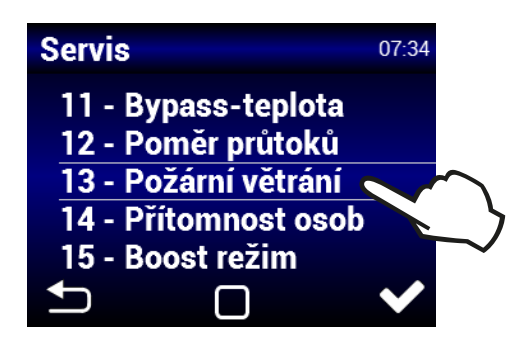

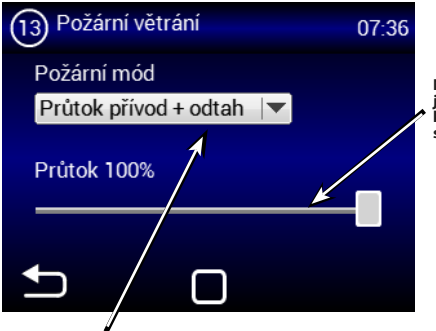

Nastavení výkonu jednotky při rozepnutí kontaktu FIRE (vstup na svorkách 15/16)

Nastavení jak se má v tomto režimu jednotka zachovat: Bez průtoku - oba motory budou vypnuty Průtok přívod + odtah - oba motory budou zapnuty Průtok pouze přívod - bude zapnut pouze motor pro přívodní větev Prtok pouze odtah - bude zapnut pouze motor pro odvodní větev

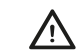

#### Vstup POŽÁRNÍ VĚTRÁNÍ má nejvyšší prioritu

(deaktivuje všechny ostatní režimy, včetně protimrazové ochrany).

## MENU 14 - PŘÍTOMNOST OSOB

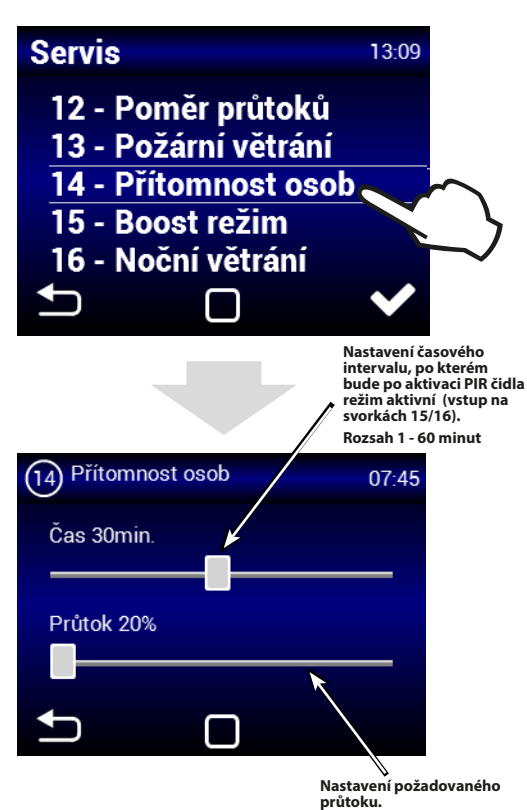

Rozsah 20% až 50%

## MENU 15 - BOOST REŽIM

 $\land$ 

Boost lze aktivovat pomocí tlačítka připojeného na vstupu 13/14, nebo tlačítkem Boost (obr. Boost) na hlavní obrazovce

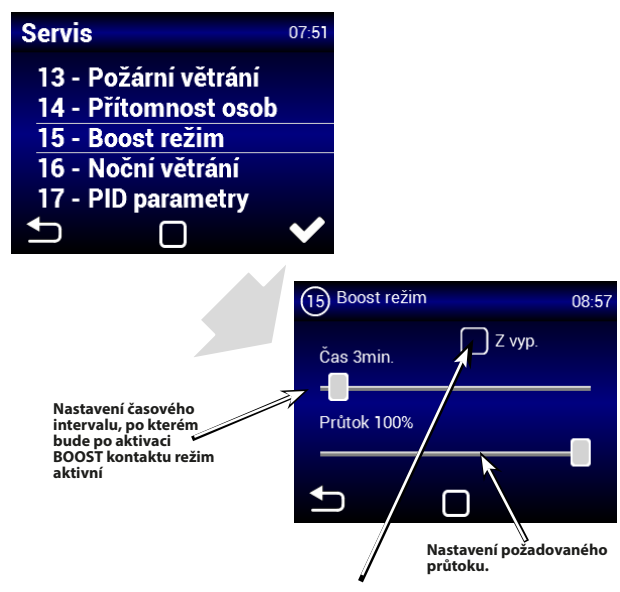

Povolení aktivace režimu BOOST ze Standby stavu jednotky. K aktivaci může dojít pouze externím tlačítkem. Jednotka se automaticky po aktivací tlačítka zapne na nastavený výkon a čas.

POZOR: Po dokončení tohoto režimu se jednotka nepřepne zpět do režimu Stand-by ale bude aktivní. Jednotka bude pracovat na hodnotu nastavenou před přechodem do režimu Stand-by.

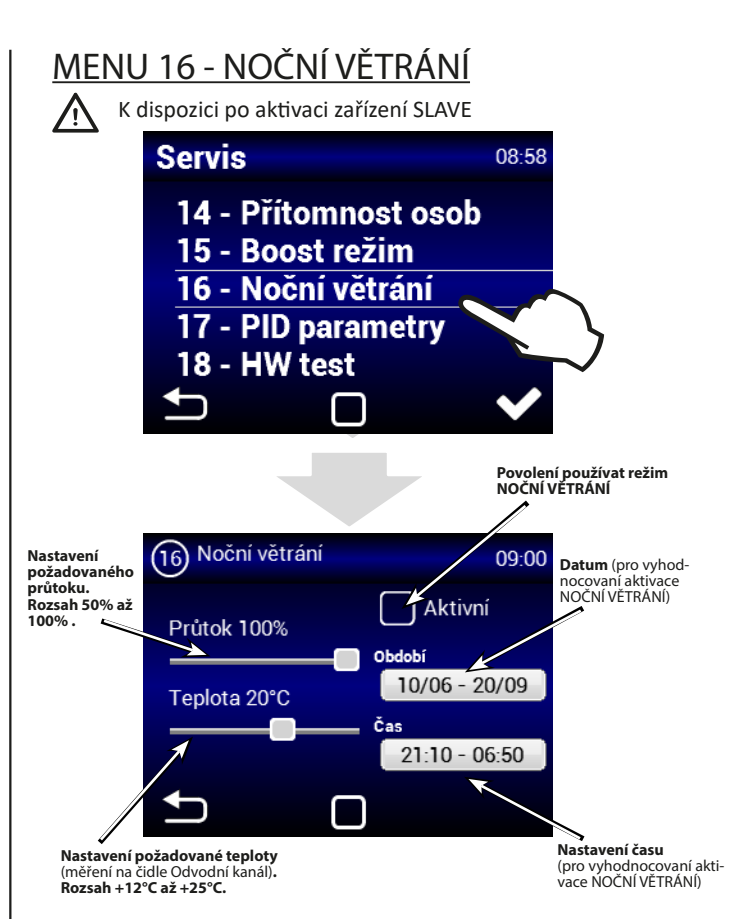

Režim NOČNÍ VĚTRÁNÍ je vhodný pro noční větrání v letním období. Pokud je režim povolen a jsou zároveň splněny všechny zvolené podmínky dojde k úplnému otevření obtoku (bypass) pro přivedení chladnějšího vzduchu do objektu (neprobíhá rekuperace).

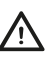

/!\

NOČNÍ VĚTRÁNÍ se vyhodnocuje, i když je jednotka ve Standby (ve zvoleném datu a čase se jednotka spustí a vyhodnotí, zda je možné noční větrání aktivovat - Prefreecooling)

NOČNÍ VĚTRÁNÍ nenahrazuje klimatizační jednotku. Primární účel jednotky je větrat, ne chladit.

## MENU 17 - PID PARAMETERY

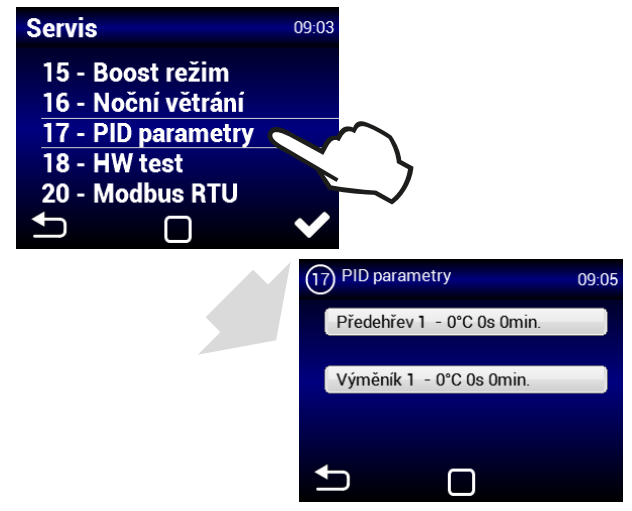

Nastavení regulačních charakteristik Pokud je regulace nestálá nebo proměnlivá.

Toto nastavení může být provedeno pouze po konzultaci s výrobcem.

# **2V/**

## MENU 18 - HW TEST

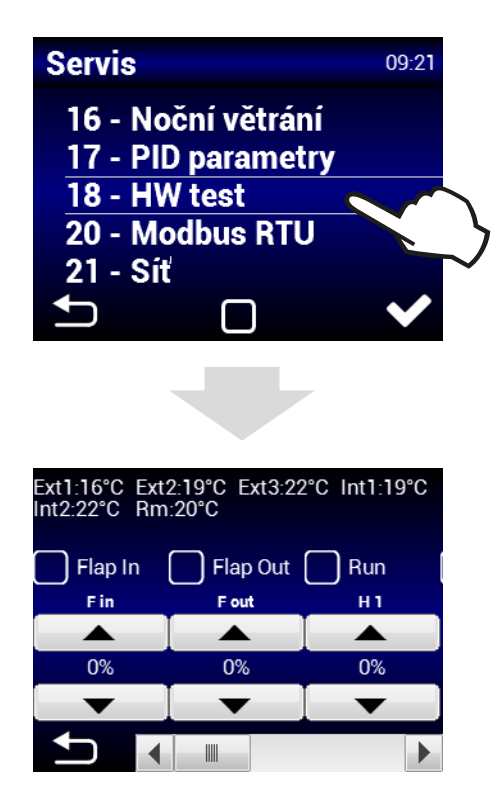

Menu HW TEST slouží k otestování všech komponent a připojeného příslušenství. Tyto parametry se neukládají.

- F in Nastavení výkonu přívodního ventilátoru
- Fout Nastavení výkonu odvodního ventilátoru SLAVE
- **Ext1** Čidlo teploty přiváděného vzduchu (přívod čerstvý vzduch)
- Ext2 Snímač teploty za výměníkem
- **Ext3** Čidlo teploty přiváděného vzduchu do objektu (Snímač teploty za výměníkem)
- Int1 Snímač teploty odpadního vzduchu z objektu
- **Int2** Teplota na výměníku (T-water out)

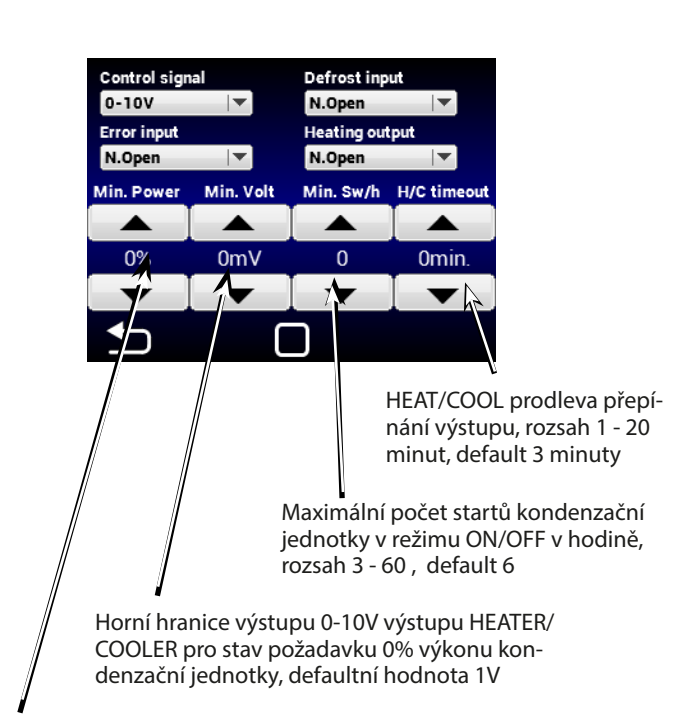

Minimální výkon pro spínání tepelného čerpadla

## MENU 20 - Modbus RTU

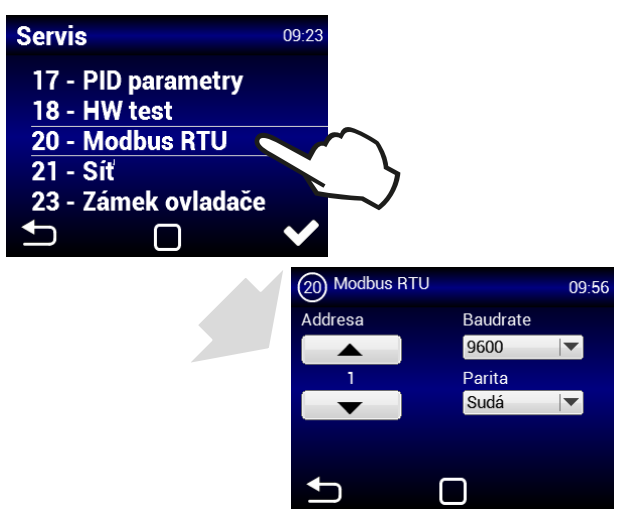

Menu MODBUS RTU slouží k nastavení Modbus komunikace

## <u>MENU 21 - SÍŤ</u>

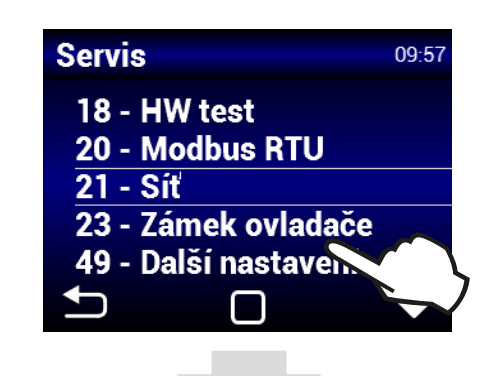

## MENU 19 - DX NASTAVENÍ

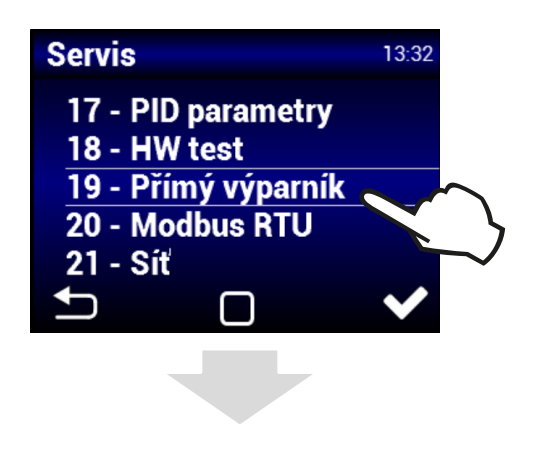

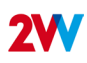

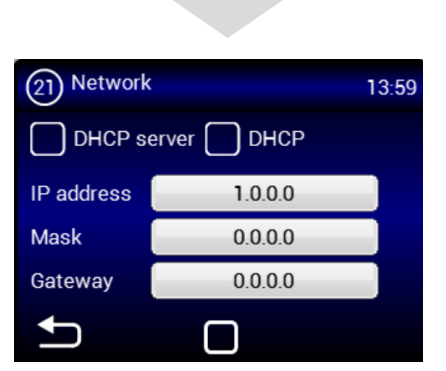

Menu NETWORK slouží pro nastavení síťové komunikace jednotky (Modbus TCP)

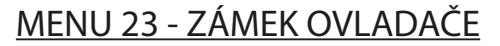

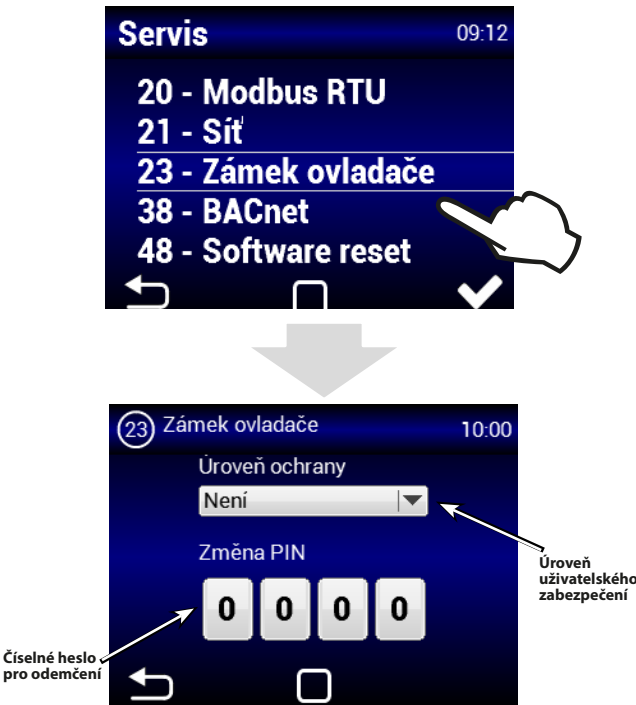

Úroveň zabezpečení lze zvolit v několika úrovních pro případné ovládání bez přístupového hesla a to:

Zap/Vyp - Umožňuje zapnutí a vypnutí jednotky bez přístupového hesla

**Zap/Vyp, Tepl., Průtok** - Umožňuje zapnutí a vypnutí jednotky, nastavení požadované teploty a výkon větrání. Bez přístupu hesla.

**Tepl., Průtok** - Umožňuje nastavení požadované teploty a výkon větrání. Bez přístupu hesla.

Plná - Neumožňuje jakékoli nastavení bez vložení přístupového hesla.

Uživatelský mód - Umožní ovládat jednotku viz následující obrazovka:

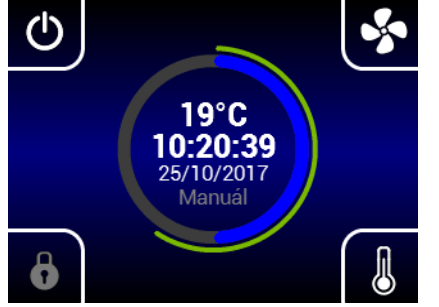

Po vložení přístupového hesla lze ovládat a nastavovat jednotku v plném rozsahu.

## MENU 24 - AHU NASTAVENÍ

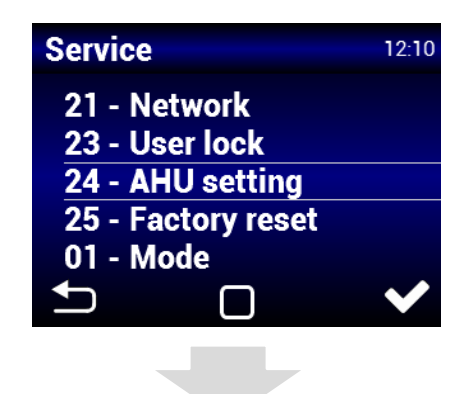

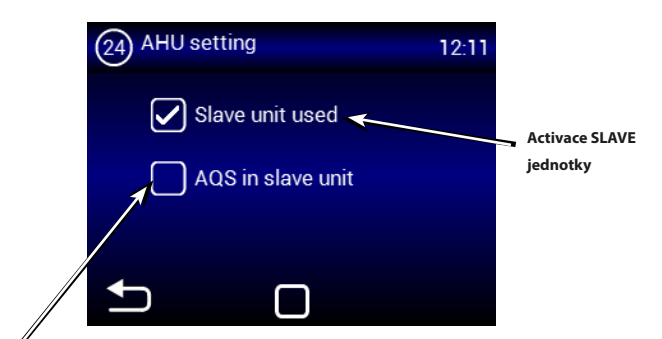

Řídicí snímač AQS, který je připojen k slave jednotce

## MENU 38 - BACnet

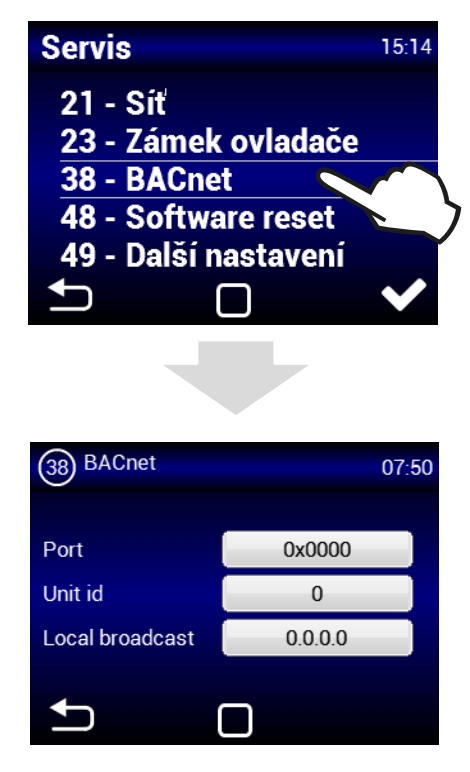

Menu BACnet slouží pro nastavení síťové komunikace jednotky (ModBus TCP)

12

## MENU 48 - SOFTWARE RESET

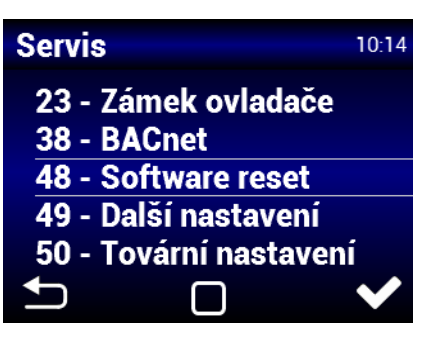

Reset napájení

# MENU 49 - DALŠÍ NASTAVENÍ

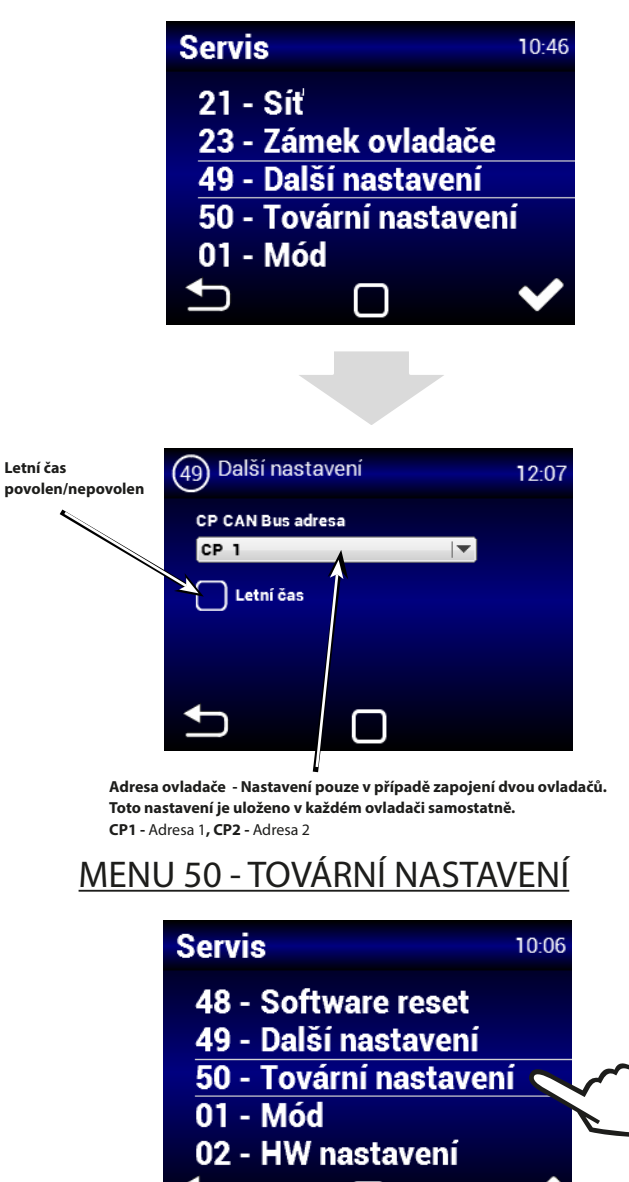

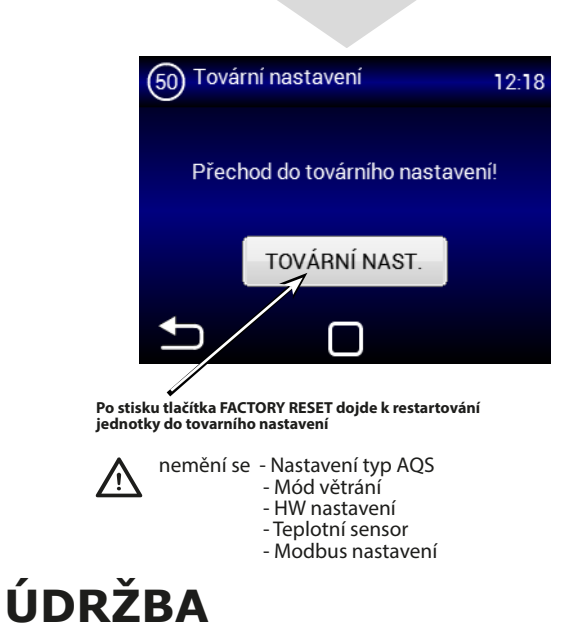

# VÝMĚNA FILTRU

Pouplynutínastavenélhůtykontrolyfiltrusenaovladačirozsvítí ikona 9. Toto znamená, že je nutné zkontrolovat a vyměnit filtry.

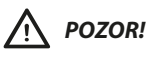

V případě, že filtry nebudou řádně vyčištěny (vyměněny), se může snížit výkon jednotky, přehřívat se předehřev a může se poškodit ventilátor!

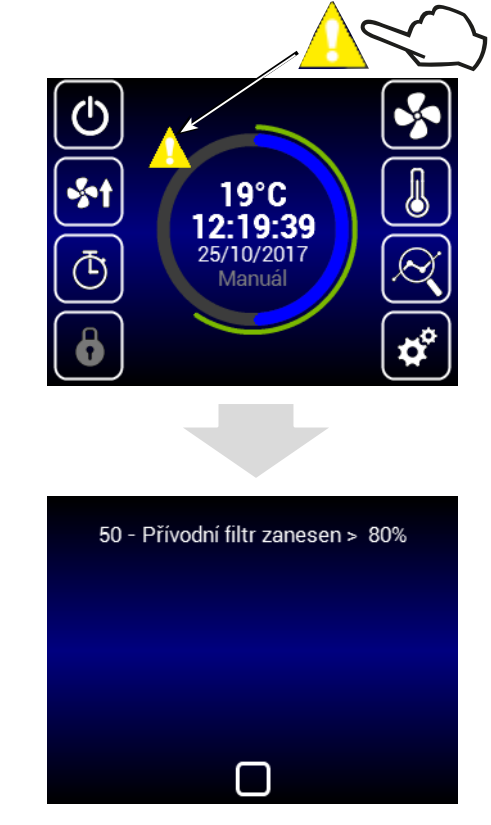

Po kontrole filtrů nebo jejich výměně je nutné provést restart kontroly zanesení filtrů viz kapitola MENU FILTER TIMER

# ZÁVĚR

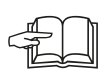

Pokud je instalace jednotky dokončena, pečlivě si pročtěte manuál bezpečného provozu rekuperační jednotky. Tento manuál také obsahuje příklady možných problémů a doporučení jejich řešení. V případě jakýchkoliv požadavků nebo dotazů kontaktuje naše prodejní nebo technické oddělení.

Výrobce neručí za škody vzniklé na zařízení způsobené neodbornou instalací a obsluhou, která jsou v rozporu s návodem a v rozporu s běžnými zvyklostmi při instalaci a obsluze vzduchotechnických jednotek a regulačních systémů

### KONTAKT

#### Adresa

2VV, s.r.o., Fáblovka 568, 533 52 Pardubice, Česká republika Internet :

http://www.2vv.cz/

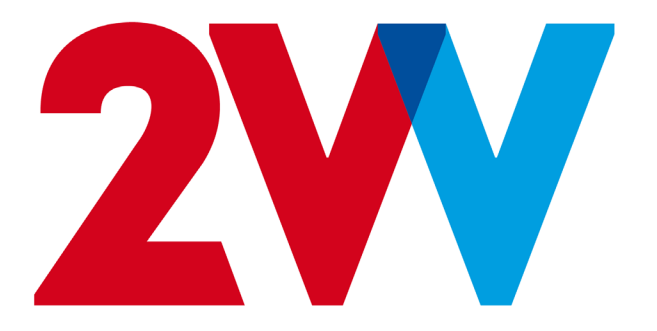